STEP 6: TO DOWNLOAD PREFERRED RECORD IE: IMMUNIZATIONS SELECT PEFERRED PATIENT IN THE DROP DOWN MENU THEN CLICK THE **DOWNLOAD/** SHARE MY DATA BUTTON

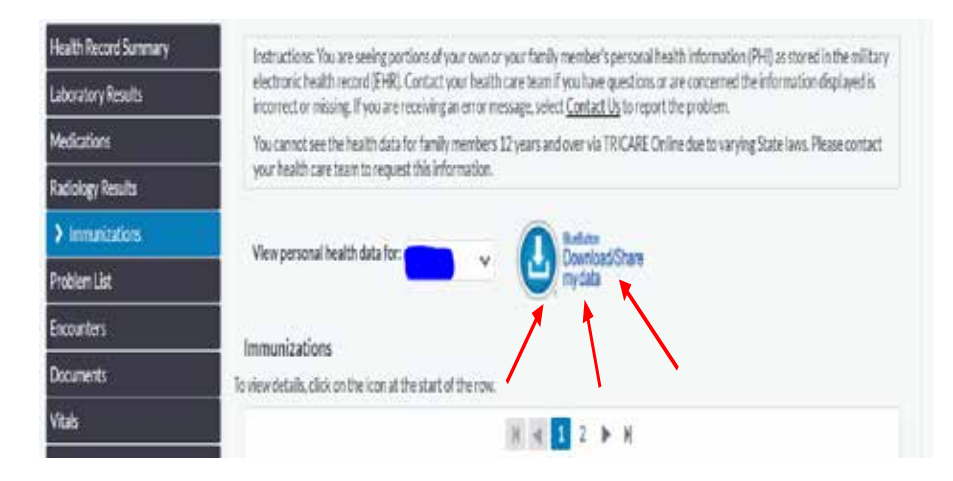

## STEP 7: With the desired records highlighted, click on download PDF

| ] | Laboratory Results | Chemistry | Microbiology | Anatomic Pathology |
|---|--------------------|-----------|--------------|--------------------|
| ] | Medications        | Active    | Inactive     |                    |
| ] | Radiology Results  |           |              |                    |
| 2 | Immunizations      |           |              |                    |
| ] | Problem List       | Active    | Inactive     |                    |
| ] | Encounters         |           |              |                    |
| ] | Vitals             |           |              |                    |
|   | Allergies          |           |              |                    |

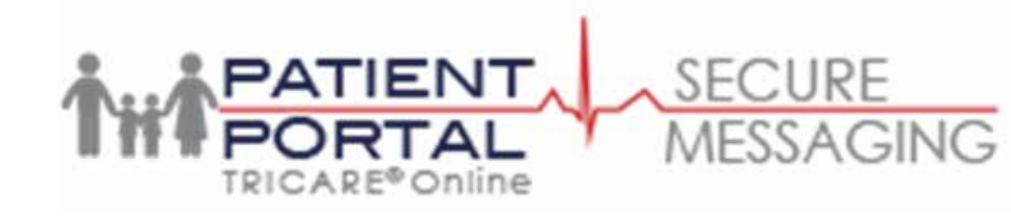

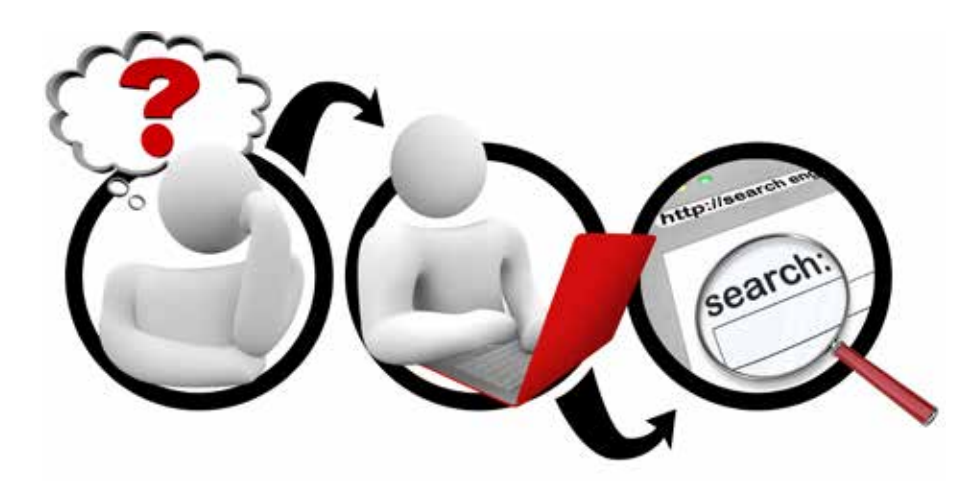

# How to retrieve your MEDICAL RECORDS Step-by-Step

# Go to www.TRICAREOnline.com

Securely view, download, print and share lab results, radiology results, medication profile, allergy profile, encounters, problem lists, immunizations and vital signs for yourself and your family members under the age of 12.

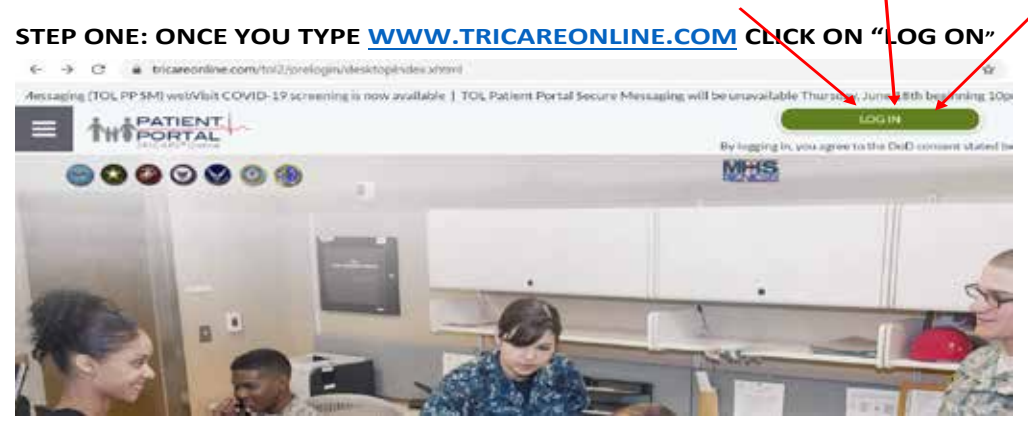

#### **STEP 2: SELECT NEED ACCOUNT**

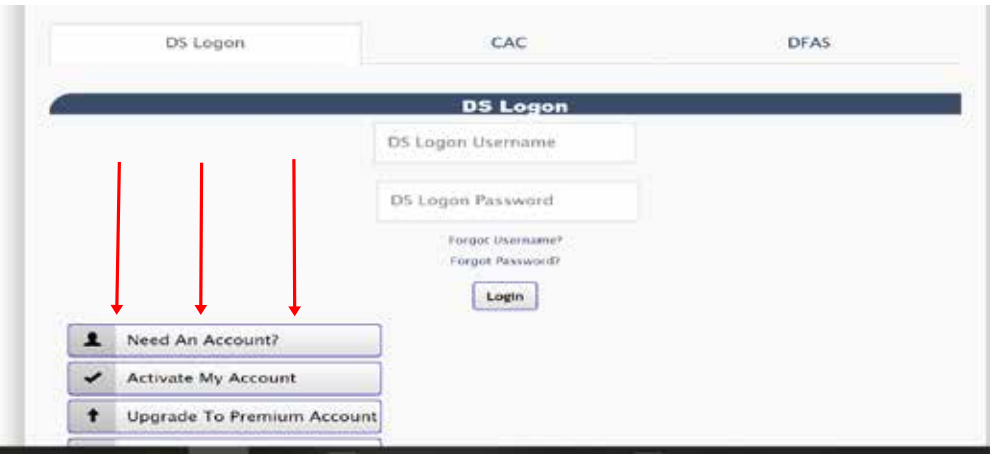

**STEP 3: SELECT FROM THE TWO OPTIONS** 

Frequently Asked Questions

### **DS LOGON Registration Procedures**

This registration is a 10-step process to assist an individual in creating a DS Logon account. This process can take up to 10 minutes to verify your identity. Individuals will be consenting to a soft-inquiry on their credit reports and receive a one-time PIN to the phone number on file. Prior to starting this, please ensure you have time and access to your phone.

#### Select 1 of the following:

- I have my Common Access Card (CAC) WITH access to a card reader.
- I am one of the following:
  - 1. Current or previous Service Member (Active Duty, Guard, Reservist, Retiree, Veteran)
  - Spouse, Former Spouse and/or eligible Family Member (over 18) who receives DoD benefits.
  - 3. DoD Civilian or Contractor

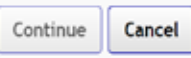

### **STEP 3: SELECT FROM THE TWO OPTIONS**

Frequently Asked Questions

# **DS LOGON Registration Procedures**

This registration is a 10-step process to assist an individual in creating a DS Logon account. This process can take up to 10 minutes to verify your identity. Individuals will be consenting to a soft-inquiry on their credit reports and receive a one-time PIN to the phone number on file. Prior to starting this, please ensure you have time and access to your phone.

#### Select 1 of the following:

- O I have my Common Access Card (CAC) WITH access to a card reader.
- I am one of the following:
  - 1. Current or previous Service Member (Active Duty, Guard, Reservist, Retiree, Veteran)
  - Spouse, Former Spouse and/or eligible Family Member (over 18) who receives DoD benefits.
  - 3. DoD Civilian or Contractor

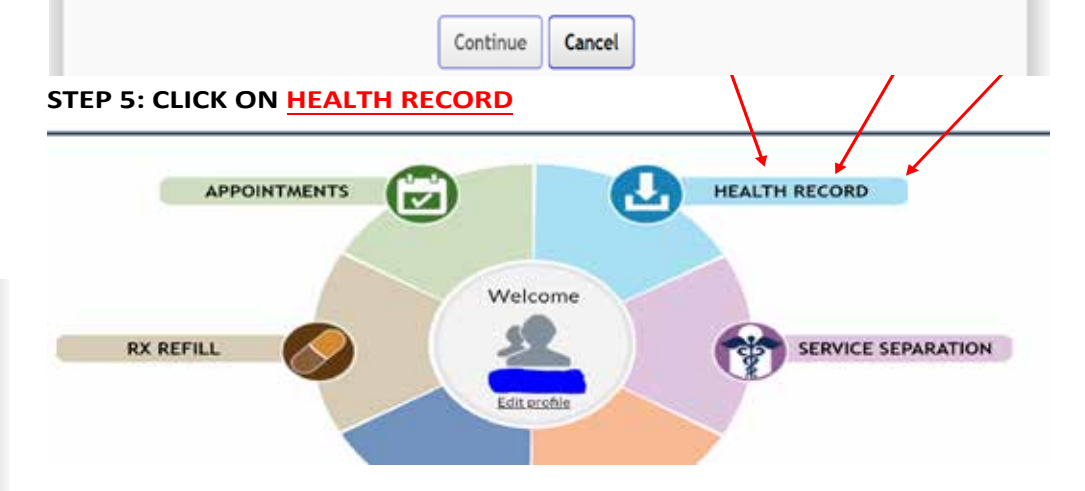

# STEP 5: SELECT RECORDS THAT ARE NEEDED IE: RADIOLOGY, LABS, IMMUNIZATIONS ETC.

| Home                | Acpointments                          | 🅢 Rx Refill                                                                                                    | La Health Record                 | Service Separation                      | 🕚 Profile                    |  |  |
|---------------------|---------------------------------------|----------------------------------------------------------------------------------------------------|----------------------------------|-----------------------------------------|------------------------------|--|--|
| > Health Record 5   | ammary Instructio                     | ons: You are seeing portion                                                                                                    | s of your own or your family men | nber's personal health information (PHI | () as stored in the military |  |  |
| Laboratory Results  | - electronic<br>Incorrect             | electronic feeds record EHR, Caretact your health care team if you have questions or are concerned the information displayed is<br>incorrect or display if you are recording an error message, while Caretact La to report the problem.<br>You can not see the health data for family members 12 years and over six TRICARE Cottine due to varying State Laws. Please contact. |                                  |                                         |                              |  |  |
| Medications         | You care                              |                                                                                                    |                                  |                                         |                              |  |  |
| Radiology Results   | Vor heat                              | th cace tears to request the                                                                                                    | a information.                   |                                         |                              |  |  |
| Immunizations       | Manusar                               | Verw personal realth data for:                                                                                                    |                                  |                                         |                              |  |  |
| Problem List.       |                                       |                                                                                                    |                                  |                                         |                              |  |  |
| Encounters          | · · · · · · · · · · · · · · · · · · · |                                                                                                    |                                  |                                         |                              |  |  |
| Documenta           | Summary o                             | Summary of last 15 months - use links to left for additional details or expanded date range.                                                                                                    |                                  |                                         |                              |  |  |
| Vitals              | Laborato                              | Laboratory Results Understanting visit lab results                                                                                                    |                                  |                                         |                              |  |  |
| Allergies           | Transfer of                           | <u> </u>                                                                                                    | Transmiss .                      |                                         |                              |  |  |
| Download My Data    | Lab Test                              | )                                                                                                    | Lab type                         | Outer Time Colo                         | ected                        |  |  |
| View Pleasedawi Mis | C No L                                | ab data found for state rang                                                                                                    | te- C                            |                                         |                              |  |  |